# Time Zone Viewer

By IdeaJay

Version 1.0.0

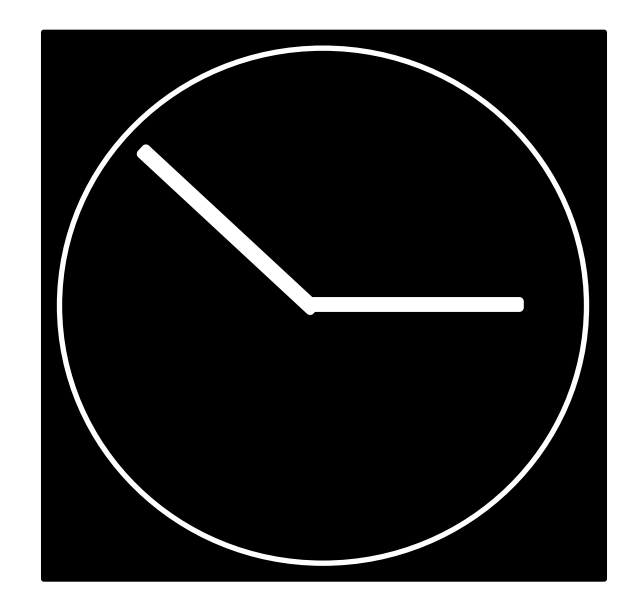

# Contents

| What is Time Zone Viewer? | 3 |
|---------------------------|---|
|                           | _ |
| How to install?           | 3 |
| How to work with it?      | 4 |

### What is Time Zone Viewer?

Time Zone Viewer is windows based software that can be used to view the time of the servers or PCs that you have to work remotely. Addition to that, you will be able to log into remote machine with one click, without typing credentials again and again. All the information is in encrypted format to ensure the security of the remote machine credentials.

## How to install?

First, visit https://ideajay.com/downloads/#TZViewer, double click the setup file and click next

| 🙀 Time Zone Viewer                                                                                                    |                                                              | -                                                                   | -                            |                           | ×        |
|----------------------------------------------------------------------------------------------------|--------------------------------------------------------------|---------------------------------------------------------------------|------------------------------|---------------------------|----------|
| Welcome to the Time Zor                                                                                                    | ne Viewer S                                                  | Setup Wiza                                                          | rd                           |                           |          |
| The installer will guide you through the ste                                                                                          | ps required to insta                                         | all Time Zone View                                                  | er on y                      | our cor                   | mputer.  |
| WARNING: This computer program is prot<br>Unauthorized duplication or distribution of<br>or criminal penalties, and will be prosecute | ected by copyrigh<br>this program, or an<br>d to the maximum | : law and internatio<br>y portion of it, may<br>extent possible und | nal tre<br>result<br>der the | aties.<br>in seve<br>law. | re civil |
|                                                                                                    | < <u>B</u> ack                                               | <u>N</u> ext >                                                      | ]                            | Can                       | cel      |

In next window, please select the folder that installation needs to be done.

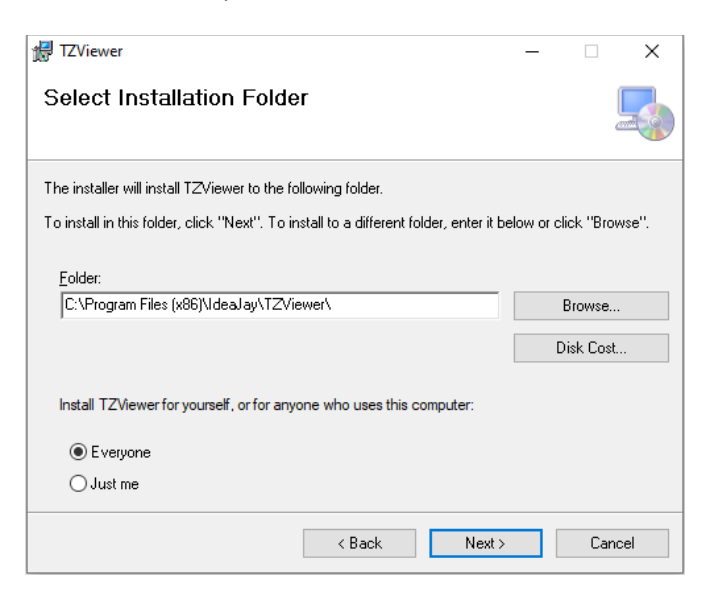

Finally, click next and finish the installation.

#### Note

After the successful installation, please grant full permission to the installed folder. (C:\Program Files\IdeaJay\TZViewer)

To grant permission, visit the installed folder and follow the steps below.

- Right click on the folder and select Properties
- Select the **Security** tab in property window
- Click **Edit** button
- Select relevant user and give the full control
- Click **Apply** button

#### How to work with it?

After successful installation, it will be creating a desktop shortcut and configured it as startup application. It will be appeared in application tray in your computer.

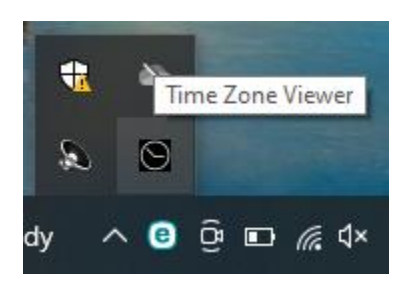

First, right click on the icon and click the Admin Panel.

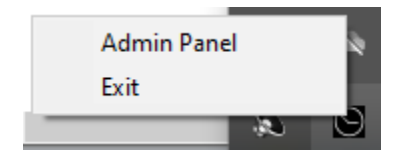

It will be appeared the admin window that you need to configure your remote machine / server/ computer information.

| Time Zone Viewer -           | Admin Panel |          |          |         | x       |
|------------------------------|-------------|----------|----------|---------|---------|
| Name to Display<br>Time Zone |             |          |          |         | ~       |
| MSTSC info                   | User Name   |          | Password |         |         |
|                              |             |          |          | Add MS1 | SC info |
| lp                           | Usemame     |          | Password |         | Delete  |
|                              |             |          |          |         |         |
|                              |             |          |          |         |         |
|                              |             | Add      |          |         |         |
| Customer                     |             | ZoneName |          |         | Delete  |
|                              |             |          |          |         |         |
|                              |             |          |          |         |         |
|                              |             |          |          |         |         |
|                              |             |          |          |         |         |
|                              |             |          |          |         |         |
|                              |             |          |          |         |         |
|                              |             |          |          |         |         |
|                              |             |          |          |         |         |

Fill the following information and click to **Add** button to save the information.

| Name to    | Name to identify the remote computer or server                               |                                        |  |
|------------|------------------------------------------------------------------------------|----------------------------------------|--|
| Time Zone  | Select the time zone that the remote computer or server placed or configured |                                        |  |
| MSTSC Info | Add login credentials of the remote computer or server                       |                                        |  |
|            | IP                                                                           | IP of the remote computer or server    |  |
|            | User name                                                                    | User name of remote computer or server |  |
|            | Password                                                                     | Password of remote computer or server  |  |

It will be appeared following message after you pressing the 'Add' button. To resolve this issue, please grant full permission to mentioned / installed folder.

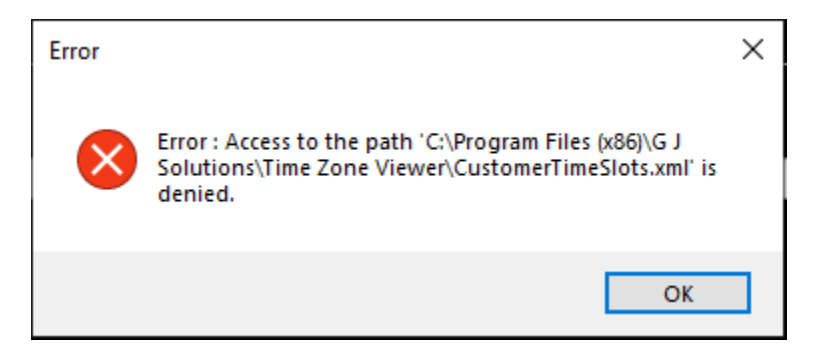

It will be appeared as follow, after adding some information.

| Time Zone Viewer - Admin Panel |           |                  |                             |           |                    |
|--------------------------------|-----------|------------------|-----------------------------|-----------|--------------------|
| Name to Display<br>Time Zone   |           |                  |                             |           | ~                  |
| MSTSC info                     | User Name |                  | Password                    |           |                    |
| lp                             | Usemame   | Pa               | assword                     | Add MS    | TSC info<br>Delete |
|                                |           |                  |                             |           |                    |
|                                |           |                  |                             |           |                    |
|                                |           | Add              |                             |           |                    |
| Customer                       |           | ZoneName         |                             |           | Delete             |
| Server 1                       |           | (UTC-06:00) Cen  | ttral Time (US & Canada)    |           | Delete             |
| Server 2                       |           | (UTC-03:00) Bra: | silia                       |           | Delete             |
| Server 3                       |           | (UTC+01:00) Am   | isterdam, Berlin, Bern, Ron | ne, Stock | Delete             |
|                                |           |                  |                             |           |                    |

To login into configured sever/computer, please click the icon in the application tray. Then it will be appeared as follow. Click **Connect** button of the relevant entry to access the related server/ computer.

| Time Zone Vi | ewer                  |         |
|--------------|-----------------------|---------|
| Customer     | Current Time          |         |
| Server 1     | 2/19/2024 12:40:32 PM | Connect |
| Server 2     | 2/19/2024 3:40:32 PM  | Connect |
| Server 3     | 2/19/2024 7:40:32 PM  | Connect |
|              |                       |         |
|              |                       |         |
|              |                       |         |
|              |                       |         |
|              |                       |         |
|              |                       |         |
| See .        |                       |         |
| 124          |                       |         |
|              |                       |         |
|              |                       |         |
|              |                       |         |
|              |                       |         |
|              |                       |         |
|              |                       |         |
|              |                       |         |
|              |                       |         |
|              |                       |         |
|              |                       |         |
|              |                       |         |

Following screen will appear if there are more than one credentials configured for related remote computer. Please click the user name that you need to access.

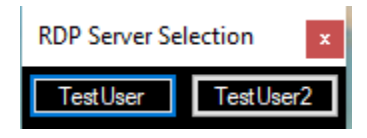

Then it will load the remote interface that you want.